How to add Chinese typing input to your PC (windows)

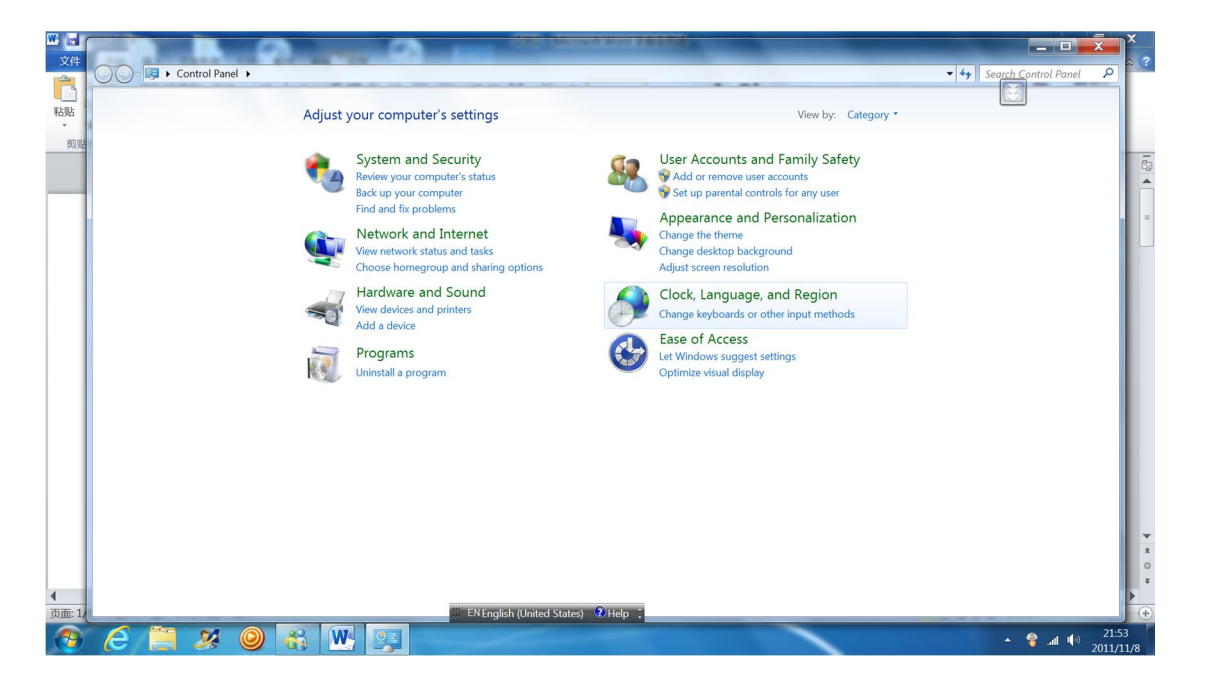

## 1. Go to control panel

2. Click language and region.

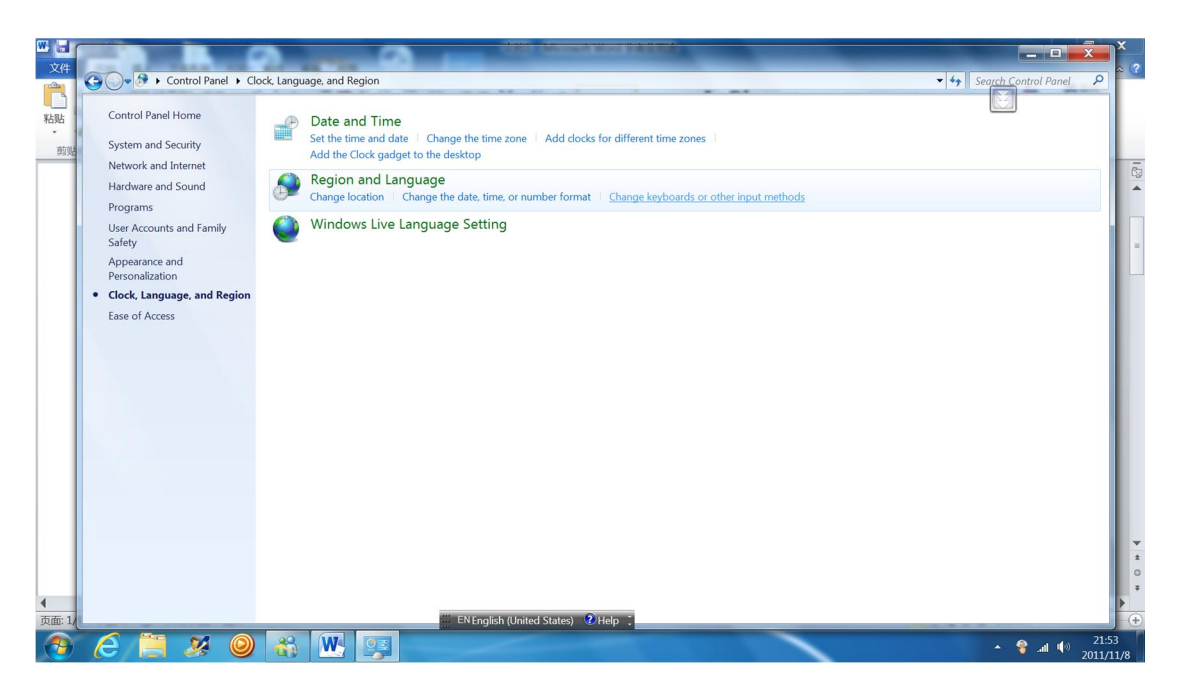

3. Click *change keyboard or other input methods*, you will see below window. Click *change keyboard*.

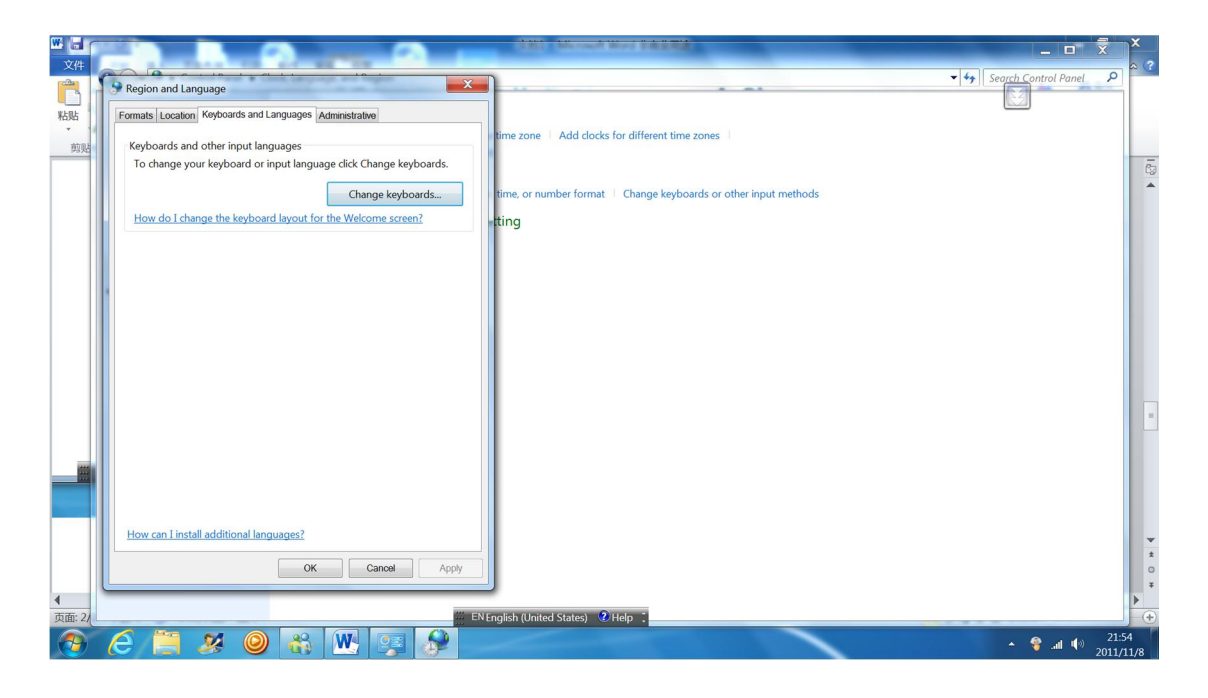

4. Find out *the simplified Chinese* and click *add*.

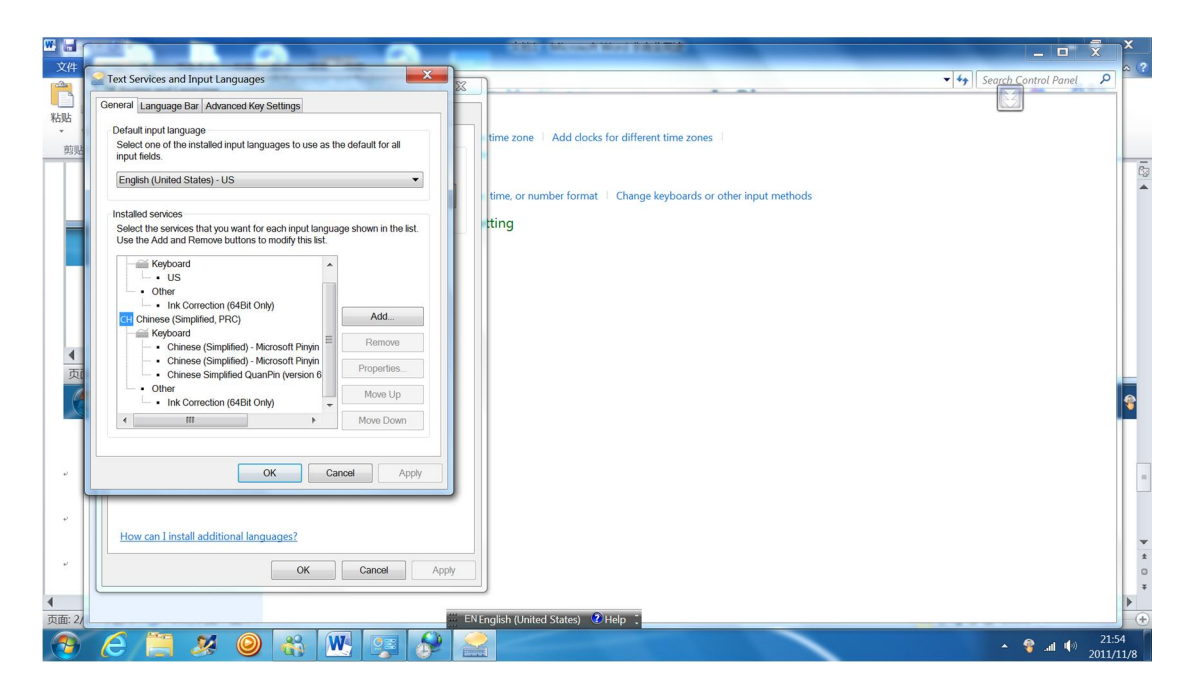

5. Please click *apply* and *ok*.

| W 🖬 🤊   |                                                                                                    | 文档1 - Microsoft Word 非商业用途                 | X                          |
|---------|----------------------------------------------------------------------------------------------------|--------------------------------------------|----------------------------|
| 文件      | Text Services and Input Languages                                                                                                   |                                            | () 公 ()                    |
| ULDL I  | General Language Bar Advanced Key Settings                                                                                          | 這這樣 🖉 🖞 🦨 AaBbCcDdl AaBbCcDdl AaBb AaBb () | AaBbC AaBbC AaBbCcDa       |
| * 1     | Default input language                                                                                                    | □ □ □ □ □ · □ · □ · □ · □ · □ · □ · □ ·    | 标题 副标题 不明显强调 * 型吹杆式 > 选择 * |
| 剪贴      | Select one of the installed input languages to use as the default for all<br>input fields.                                          | 段落 5 样式                                    | 5 编辑                       |
|         | English (United States) - US                                                                                                    |                                            | چې<br>۱                    |
|         | Installed services                                                                                                    |                                            |                            |
|         | Select the services that you want for each input language shown in the list.<br>Use the Add and Remove buttons to modify this list. | Apply                                      |                            |
| •       | Keyboard A                                                                                                    |                                            |                            |
| 页面      | US     Other                                                                                                    | 🗮 EN English (United States) 🕐 Help 💈      |                            |
| 0       | Ink Correction (64Bit Only)  Add  Add                                                                                               |                                            | - <b>Q</b>                 |
|         | Keyboard E Domonio                                                                                                    |                                            |                            |
|         | Chinese (Simplified) - Microsoft Pinyin     Chinese (Simplified) - Microsoft Pinyin     Chinese (Simplified) - Microsoft Pinyin     |                                            |                            |
|         | Chinese Simplified QuanPin (version 6     Other                                                                                     |                                            |                            |
|         | Ink Correction (64Bit Only)                                                                                                    |                                            |                            |
|         | MOVE DOWI                                                                                                    |                                            |                            |
|         |                                                                                                    |                                            |                            |
|         | OK Cance Appy                                                                                                    |                                            |                            |
|         |                                                                                                    | -                                          |                            |
|         |                                                                                                    |                                            | •                          |
|         |                                                                                                    |                                            | ± 0                        |
| 4       |                                                                                                    |                                            | ¥                          |
| 页面: 3/3 | 字数:0 🝼 中文(中国) 插入                                                                                                    | ENEnglish (United States) 🕐 Help 💈         | ■ ☞ ■ 250% +               |
|         | 🦲 🚞 🗶 🥥 🚷 🕨 🛒 🖇                                                                                                    |                                            | ▲ 🏲 🍣 .all 🕪 21:55         |